#### **Balance Correction as of 31<sup>st</sup> January, 20222**

**Requirement**: Prior to August 2021 FPS owners manually received allocation against their FPS. Consequently, there were chances of entering wrong receipt by the FPS. So, the Department got the balance verified in two stages.

- First stage of verification of the balance of each and every FPS was done by Inspectors in July 2021. Based on the balance entered by Inspectors the Closing balance of 31.7.21 or OB of 01.08.2021 was drawn.
- Second stage of verification was again done in January 2022 and the verified closing balance was drawn on 31.01.22 and if the balance inserted by Inspectors for 31.01.22 was higher than the system drawn balance of 31.01.22 same was taken.
- Therefore the balance of an FPS as on 31.01.22= OB as on 01.08.21+ savings from August 21 to January 22+ Any quantity above this entered by Inspector for 31.01.22

As reported, balance derived against many FPSs as on 31.01.22 are not correct. As a result, the current balance of these FPSs is not correct.

#### To rectify this, a feature has been provided in Balance correction module.

- In this module, if balance of an FPS as of 31.01.2022 needs correction same can be done by reduction of any excess balance
- However the savings of the FPS for the period from August 21 to January 22 cannot be reduced.
- The corrected balance as of 31<sup>st</sup> January,2022 will be entered by concerned SCF&S and this will reduce the current balance of the FPS.
- Step by step description of the module is given below: for "Balance Correction (Live)."

#### SCF&S / RO Login:

SCF&S / RO Logs into Supply Chain Portal, goes to Administration  $\implies$  Additional Allocation  $\implies$  "Balance Correction (Live)".

| FPS License Generation            | ,<br>, |                                               |            | 0          | Additional Allocation | on Due to Other Exigency   |  |
|-----------------------------------|--------|-----------------------------------------------|------------|------------|-----------------------|----------------------------|--|
| Meeting Minutes/Reports           | >      |                                               |            | 0          | Balance Correction    | 2nd - Phase (Tagged FPS)   |  |
| Inspection                        | >      |                                               |            |            | Datatice Correction   | 2liu - Fliase (Taggeu FFS) |  |
| Stock Reports                     | >      |                                               |            | 0          | Balance Correction    | (Live)                     |  |
| BDO Savapati                      | >      |                                               |            | _          |                       |                            |  |
| Billing report                    | >      |                                               |            |            |                       |                            |  |
| Dealer Bill Claim                 | >      |                                               |            |            |                       |                            |  |
| Duare Ration.                     | >      |                                               |            |            |                       |                            |  |
| Administration                    | •      | Create User                                   |            |            |                       |                            |  |
| Lifting / Distribution            | >      | Edit User Details                             |            |            |                       |                            |  |
| Licence                           | >      | Verify Dealer Bank Account Details            |            |            |                       |                            |  |
| TPDS                              | >      | Verify Distributor Bank Account Details       |            |            |                       |                            |  |
| Service Book                      | >      | FPS Type Mapping                              |            |            |                       |                            |  |
| MIS Reports                       | >      | FPS Tag/Detag >                               |            |            |                       |                            |  |
| Download Rice Mill                | >      | Additional Allocation                         | Additional | Allocation | n/Balance Correction  |                            |  |
| Utilities                         | >      |                                               |            |            |                       | -                          |  |
| Claim Bills.                      |        |                                               |            |            |                       |                            |  |
| https://food.wb.gov.in/food/Trans | acti   | on_Alloc/AdditionalAllocationExistingFPS.aspx |            |            |                       |                            |  |
|                                   |        |                                               | -          |            |                       |                            |  |

| Thereafter he/she selects the module               | of balance correction of FPS as on 31.01.2022.                                 |
|----------------------------------------------------|--------------------------------------------------------------------------------|
| FPS License Generation                             | Additional Allocation Due to Other Exigency                                    |
| Meeting Minutes/Reports >                          | O Balance Correction 2nd - Phase (Tagged FPS)                                  |
| Stock Reports >                                    | Balance Correction (Live)                                                      |
| BDO Savapati >                                     |                                                                                |
| Billing report     >       Dealer Bill Claim     > | A) Balance correction after fine realization/termination due to shortfall      |
| Duare Ration.                                      |                                                                                |
| Administration ><br>Lifting / Distribution >       | B) Balance correction of 41 Tea Gardens in Darjeeling                          |
| Licence >                                          | C) Balance correction of FPS as on 31.01.22                                    |
| TPDS > Service Book >                              | O D) Balance correction due to Doorstep Delivery not matching with Allocation. |
| MIS Reports >                                      |                                                                                |
| Download Rice Mill > Utilities >                   |                                                                                |
| Claim Bills.                                       |                                                                                |
| Confirm Quantity                                   |                                                                                |

Thereafter he/she selects the FPS and enter the actual balance as on 31<sup>st</sup> January, 2022 quantity to change in balance as on date for all items. It may be noted that though some items have become obsolete now they will be shown as they were present on that day. Then he/she will proceed further by providing remarks:

| <b>V</b>                  | Balance Correction of FPS as on 31.01.2022 : |                               |                |                        |                           |                 |                 |                                |                 |                       |
|---------------------------|----------------------------------------------|-------------------------------|----------------|------------------------|---------------------------|-----------------|-----------------|--------------------------------|-----------------|-----------------------|
| FPS Vacancy               |                                              |                               |                |                        |                           |                 |                 |                                |                 |                       |
| BSNL FTTH Connection      | S                                            | elect FPS Name :              |                | AJOY KUMA              | AR DEB [134200700032]     | Ŧ               |                 |                                |                 |                       |
| Offline License >         |                                              |                               |                | View Details           |                           |                 |                 |                                |                 |                       |
| FPS Compassionate License |                                              |                               |                |                        |                           |                 |                 |                                |                 |                       |
| FPS Application Disposal  | SCFS/RO                                      | FPS Name                      | OfficeName     | OB as on 01.08.2021(In | Saving from Aug 21 to     | Balance taken a | S OD            | Enter Actual CB of             | View Details    | View Document         |
| FPS License Generation >  | Office                                       |                               |                | Qū.)                   | <b>Jan 22(In Qti.)</b>    | 31.01.2022(In C | (d.)            | 31.01.2022(In Qd.)             |                 |                       |
| Meeting Minutes/Reports   | RO-Tollygunj                                 | BIJAYA BOSE<br>[134200700010] | RO-Tollygunj   | 6.41000                | -67.08000                 | 1               | .16.33000       | -67.08000                      | View Details    | View Document         |
| Inspection >              |                                              |                               |                |                        |                           |                 |                 |                                |                 |                       |
| Stock Reports             |                                              |                               |                |                        |                           |                 |                 |                                |                 |                       |
| BDO Savapati >            | Item Name                                    |                               | OB as on 01.08 | 3.2021(In Qtl.)        | Saving from Aug 21 to Jar | 22(In Qtl.)     | Balance t       | aken as on 31.01.2022(In Qtl.) | Enter Actual CB | of 31.01.2022(In Qd.) |
| Billing report >          | AAY(NFSA)-AT                                 | TA/WHEAT                      |                | 0.00000                | 0.00000                   |                 |                 | 0.0000                         | 0               |                       |
| Dealer Bill Claim         |                                              | <b>CT</b>                     |                |                        |                           |                 |                 |                                |                 |                       |
| Duare Ration.             | AAY(NESA)-RI                                 | CE                            |                | 0.00000                | 0.00000                   |                 |                 | 0.0000                         |                 |                       |
| Administration >          | AAY(NFSA)-SU                                 | JGAR                          |                | 0.00000                |                           | -0.02000        |                 | -0.02000                       | 0               |                       |
| Lifting / Distribution    | DILL ATTA S.ILI                              | TAT                           |                | 0 73000                |                           | 2,27000         |                 |                                |                 |                       |
| Licence >                 | PHH-AI IA/WH                                 | EAI                           |                | 0.72000                |                           | 2.37000         |                 | 2.3700                         |                 |                       |
| TPDS >                    | PHH-RICE                                     |                               |                | 0.48000                | 1.5                       |                 | 1.58000 1.58000 |                                |                 |                       |
| Service Book              | DIZENT ATTA A                                | ATTEAT                        |                | 0.00000                |                           | 15.24000        |                 |                                |                 |                       |

### If he/she clicks on "download & print certificate" then a pop-up box will appear for download:

| Stock Reports >            |                                               |                                                                               |                                       |                                         |                                        |  |  |  |  |  |
|----------------------------|-----------------------------------------------|-------------------------------------------------------------------------------|---------------------------------------|-----------------------------------------|----------------------------------------|--|--|--|--|--|
| BDO Savapati >             | Item Name                                     | OB as on 01.08.2021(In Qd.)                                                   | Saving from Aug 21 to Jan 22(In Qtl.) | Balance taken as on 31.01.2022(In Qtl.) | Enter Actual CB of 31.01.2022(In Qtl.) |  |  |  |  |  |
| Billing report >           | AAY(NFSA)-ATTA/WHEAT                          | 0.00000                                                                       | 0.00000                               | 0.00000                                 | 0.00000                                |  |  |  |  |  |
| Dealer Bill Claim >        | A AV(NESA)_RICE                               | 0.00000                                                                       | 0.0000                                |                                         | 0.00000                                |  |  |  |  |  |
| Duare Ration.              | mini (ni ori)-nice                            | 0.0000                                                                        | 0.0000                                | 0.00000                                 | 0.0000                                 |  |  |  |  |  |
| Administration >           | AAY(NFSA)-SUGAR                               | 0.00000                                                                       | -0.02000                              | -0.02000                                | -0.02000                               |  |  |  |  |  |
| Lifting / Distribution >   | PHH-ATTA/WHEAT                                | 0.72000                                                                       | 2.37000                               | 2 37000                                 | 2.37000                                |  |  |  |  |  |
| Licence >                  |                                               |                                                                               |                                       | 2.37000                                 |                                        |  |  |  |  |  |
| TPDS >                     | PHH-RICE                                      | 0.48000                                                                       | 1.58000                               | 1.58000                                 | 1.58000                                |  |  |  |  |  |
| Service Book               | RKSY-I-ATTA/WHEAT                             | 0.00000                                                                       | 15.24000                              | 15.24000                                | 15,24000                               |  |  |  |  |  |
| MIS Reports >              | RKSY-II-ATTA/WHEAT                            | 0.65000                                                                       | 8 27000                               | 0.03000                                 | 8 27000                                |  |  |  |  |  |
|                            |                                               | 0.0000                                                                        | 0.17000                               | 8.92000                                 | 0.27000                                |  |  |  |  |  |
| Claim Bills.               | RKSY-II-RICE                                  | 0.65000                                                                       | 8.27000                               | 8.92000                                 | 8.27000                                |  |  |  |  |  |
| Confirm Quantity           | RKSY-I-RICE                                   | 0.00000                                                                       | 10.16000                              | 10.16000                                | 10.16000                               |  |  |  |  |  |
| Modify Failed Transaction  |                                               |                                                                               |                                       |                                         |                                        |  |  |  |  |  |
| Claims >                   | Documents Upload                              | :                                                                             |                                       |                                         | -                                      |  |  |  |  |  |
| Modify Failed Transaction. |                                               |                                                                               |                                       |                                         |                                        |  |  |  |  |  |
| Receipt Entry/Process >    |                                               |                                                                               |                                       |                                         | Download & Print Certificate           |  |  |  |  |  |
| DF Payment.                | Only JPEG and PDF File Format is Accepted and | Only JPEG and PDF File Format is Accepted and Max File Size allowed is 200KB. |                                       |                                         |                                        |  |  |  |  |  |

### Thereafter he/she clicks on "**Print**" button, and the printed certificate will be jointly signed by SCF&S/RO, Inspector and FPS Licensee.

| ţui                       | = r       |                               |                        |                    |                | 8 ii         | G→Logout Raise Support Ticket         |
|---------------------------|-----------|-------------------------------|------------------------|--------------------|----------------|--------------|---------------------------------------|
| 0                         |           | Print Certificate :           |                        |                    |                |              |                                       |
|                           | Balanc    | RKSY-I-ATTA/WHEAT             | 0.00000                | 15.24000           | 15.24000       | 15.24000     | -                                     |
| FPS Vacancy >             |           | RKSY-II-ATTA/WHEAT            | 0.65000                | 8.27000            | 8.92000        | 8.27000      |                                       |
| BSNL FTTH Connection >    |           | RKSY-II-RICE                  | 0.65000                | 8.27000            | 8.92000        | 8.27000      |                                       |
| Offline License >         |           | RKSY-I-RICE                   | 0.00000                | 10.16000           | 10.16000       | 10.16000     |                                       |
| FPS Compassionate License |           |                               |                        |                    |                |              |                                       |
| FPS Application Disposal  | SCFS/RO   |                               |                        |                    |                |              | w Details View Document               |
| FPS License Generation >  | Ollice    |                               |                        |                    |                |              |                                       |
| Meeting Minutes/Reports   | RO-Tolly  |                               |                        |                    |                |              | View Details View Document            |
| Inspection >              |           | Seal and Signature of SCFS/RC | Signature of Inspector | Signature of Licen | see of the FPS |              |                                       |
| Stock Reports             |           |                               |                        |                    |                |              |                                       |
| BDO Savapati >            | Item Name | 4                             |                        |                    |                | ·            | Enter Actual CB of 31.01.2022(In Qd.) |
| Billing report >          | AAY(NFS   |                               |                        |                    |                | PRINT CANCEL | 0.00000                               |
| Dealer Bill Claim >       | AAVATES   | A) DICE                       | 0.00000                |                    | 0.00000        |              |                                       |
| Duare Ration.             | AAT (NFS  | A)-RICE                       | 0.00000                |                    | 0.00000        | 0.00000      | 0,00000                               |
| Administration >          | AAY(NFS.  | A)-SUGAR                      | 0.00000                |                    | -0.02000       | -0.02000     | -0.02000                              |
| Lifting / Distribution >  | ΡΗΗ. ΔΤΤ  | AWHEAT                        | 0.72000                |                    | 2 37000        |              | 2 37000                               |
| Licence >                 |           | A                             | 0.72000                |                    | 2.57000        | 2.37000      | 2.37000                               |

# Thereafter, he/she uploads the document jointly signed by SCF&S/RO, Inspector and FPS Licensee.

| Duare Kauon.                |                                                   |                                      |          |          |                              |
|-----------------------------|---------------------------------------------------|--------------------------------------|----------|----------|------------------------------|
| Administration >            | AAY(NFSA)-SUGAR                                   | 0.00000                              | -0.02000 | -0.02000 | -0.02000                     |
| Lifting / Distribution      | PHH-ATTA/WHEAT                                    | 0.72000                              | 2.37000  | 2 22000  | 2.37000                      |
| Licence >                   |                                                   |                                      | 2.07000  | 2.3/000  | <b>E</b> ,07000              |
| TPDS >                      | PHH-RICE                                          | 0.48000                              | 1.58000  | 1.58000  | 1.58000                      |
| Service Book                | RKSY-I-ATTA/WHEAT                                 | 0.00000                              | 15 24000 | 15 24000 | 15,24000                     |
| MIS Reports >               |                                                   |                                      |          | 15.24000 |                              |
| Download Rice Mill >        | RKSY-II-ATTA/WHEAT                                | 0.65000                              | 8.27000  | 8.92000  | 8.27000                      |
| Utilities >                 | RKSY-II-RICE                                      | 0.65000                              | 8.27000  | 8 92000  | 8.27000                      |
| Claim Bills.                |                                                   |                                      |          | 0.02000  |                              |
| Confirm Quantity            | RKSY-I-RICE                                       | 0.00000                              | 10.16000 | 10.16000 | 10.16000                     |
| Modify Failed Transaction > |                                                   |                                      |          |          |                              |
| Claims >                    | Documents Upload :                                |                                      |          |          | -                            |
| Modify Failed Transaction.  |                                                   |                                      |          |          |                              |
| Receipt Entry/Process       |                                                   |                                      |          |          | Download & Print Certificate |
| DF Payment.                 | Only JPEG and PDF File Format is Accepted and Max | x File Size allowed is 200KB.        |          |          |                              |
| Sugar D.O Payment Reports > | Upload certificate with joint signature of SCFS   | S/RO, Inspector, Licensee of the FPS |          |          |                              |
| Print Delivery Order >      | Upload Document *                                 | ose file Bijaya Bose3-2024.xlsx      | Upload   |          |                              |
| Account Validation          |                                                   |                                      |          |          |                              |
|                             |                                                   |                                      |          |          |                              |
|                             |                                                   |                                      |          |          |                              |

## Thereafter he/she submits the corrected balance 31.01.2022. SCF&S/RO may check the current balance in stock report for changes as corrected.

| irus ,                      | THI-KICE                                            | 0.46000                             | 1.36000   | 1.58000  | 1,58000  |  |  |  |  |
|-----------------------------|-----------------------------------------------------|-------------------------------------|-----------|----------|----------|--|--|--|--|
| Service Book                | RKSY-I-ATTA/WHEAT                                   | 0.00000                             | 15 24000  | 15.34000 | 15,24000 |  |  |  |  |
| MIS Reports                 |                                                     | 0.0000                              | 10.2 1000 | 15.24000 | 10.24000 |  |  |  |  |
| Download Rice Mill >        | RKSY-II-ATTA/WHEAT                                  | 0.65000                             | 8.27000   | 8.92000  | 8.27000  |  |  |  |  |
| Utilities >                 | RKSY-II-RICE                                        | 0.65000                             | 8.27000   | 8.92000  | 8.27000  |  |  |  |  |
| Claim Bills.                |                                                     |                                     |           |          |          |  |  |  |  |
| Confirm Quantity            | RKSY-I-RICE                                         | 0.00000                             | 10.16000  | 10.16000 | 10.16000 |  |  |  |  |
| Modify Failed Transaction > |                                                     |                                     |           |          |          |  |  |  |  |
| Claims >                    | Documents Upload :                                  |                                     |           |          | -        |  |  |  |  |
| Modify Failed Transaction.  |                                                     |                                     |           |          |          |  |  |  |  |
| Receipt Entry/Process       | Download & Print Certificate                        |                                     |           |          |          |  |  |  |  |
| DF Payment.                 | Only JPEG and PDF File Format is Accepted and Maz   | File Size allowed is 200KB.         |           |          |          |  |  |  |  |
| Sugar D.O Payment Reports > | Upload certificate with joint signature of SCFS     | /RO, Inspector, Licensee of the FPS |           |          |          |  |  |  |  |
| Print Delivery Order >      | Upload Document * Choose file No file chosen Upload |                                     |           |          |          |  |  |  |  |
| Account Validation >        | SLNo                                                |                                     | File Name |          | Delete   |  |  |  |  |
|                             | 1 TRAINING.pdf                                      |                                     |           |          | ×        |  |  |  |  |
|                             |                                                     |                                     |           |          |          |  |  |  |  |
|                             |                                                     |                                     |           |          |          |  |  |  |  |
|                             | Cancel Submit                                       |                                     |           |          |          |  |  |  |  |
|                             |                                                     |                                     |           |          |          |  |  |  |  |
|                             |                                                     |                                     |           |          |          |  |  |  |  |
|                             |                                                     |                                     |           |          |          |  |  |  |  |